# Manter Motivo de Revisão

Esta funcionalidade permite a atualização e manutenção de um motivo de revisão de contas. Ela pode ser acessada através do Menu: **GSAN > Faturamento > Motivo de Revisão > Manter Motivo de Revisão**.

Feito isso, o sistema visualiza a tela a seguir:

| Para filtrar um motivo revisão, inforn                   | ne os dados abaixo:                    | 📃 Atualizar |
|----------------------------------------------------------|----------------------------------------|-------------|
| Descrição do Motivo de Revisão:                          | TESTE                                  |             |
|                                                          | Iniciando pelo texto  Contendo o texto |             |
| Indicador de Uso:                                        | 🖲 Sim 🔾 Não 🔾 Todos                    |             |
| Indicador de Cancelar<br>Negativação de Conta:           | 🖲 Sim 🔍 Não                            |             |
| Indicador de Bloqueio de<br>Alteração de Conta:          | 🖲 Sim 🔘 Não                            |             |
| Indicador para exibição de Popup<br>em Consultar Imóvel: | 🖲 Sim 🔍 Não                            |             |
| Limpar                                                   |                                        | Filtrar     |
|                                                          |                                        |             |

No campo **Descrição do Motivo de Revisão** informe o motivo de revisão com até 35 (trinta e cinco) caracteres. Em seguida, marque **Sim** ou **Não** para os demais campos abaixo. Quanto mais dados você informar, mais direcionada será a pesquisa a ser efetuada. **Atenção**: é preciso informar uma opção de seleção no mínimo.

Feito isso, clique no botão **Filtrar**. O sistema visualiza a tela abaixo:

| ens Encontrado | os:                               |                                               |                                                      |                                                               |
|----------------|-----------------------------------|-----------------------------------------------|------------------------------------------------------|---------------------------------------------------------------|
| Código         | Descrição do<br>Motivo de Revisão | Indicador de Cancelar<br>Negativação de Conta | Indicador de<br>Bloqueio de<br>Alteração de<br>Conta | Indicador para<br>exibição de Popur<br>em Consultar<br>Imóvel |
| 109            | TESTE                             | Sim                                           | Sim                                                  | Sim                                                           |
|                |                                   |                                               |                                                      |                                                               |

Selecione o motivo de revisão visualizado, clicando sobre seu **link**, para detalhá-lo:

| Descrição do Motivo de Revisão: *                       | TESTE                |
|---------------------------------------------------------|----------------------|
| ndicador de Cancelar Negativação de<br>Conta:           | 💿 Sim 🔍 Não          |
| Permissão Especial:                                     | ALTERAR NOME CLIENTE |
| ndicador de Bloqueio de Alteração de<br>Conta:          | 💿 Sim 🔘 Não          |
| Código Constante:                                       | 123                  |
| ndicador para exibição de Popup em<br>Consultar Imóvel: | 🖲 Sim 🔘 Não          |
| Quantidade de dias para retirar de<br>Revisão:          | 123                  |
| Voltar Desfazer Cancelar                                | Atualiz              |

Note que os dados indicados, foram informados no **Inserir Motivo de Revisão**. Faça as alterações que julgar necessárias e clique em <u>Atualizar</u>. Feito isso, o sistema efetua algumas consistências: 1.

Caso a descrição do motivo de revisão informado já exista, o sistema exibe a mensagem **Motivo de Revisão já existe** e retorna para o passo correspondente no fluxo principal. 2.

Caso o usuário não informe ou não selecione o conteúdo de algum campo necessário à atualização, o sistema exibe a mensagem **Informe «nome do campo que não foi preenchido ou selecionado**» e retorna para o passo correspondente no fluxo principal.

3.

Caso o usuário esteja tentando atualizar um motivo de revisão e este já tenha sido atualizado durante a manutenção corrente, o sistema exibe a mensagem **Esse motivo de revisão foi atualizado por outro usuário. Realize uma nova atualização**. 4.

Caso o código de retorno da operação efetuada no banco de dados seja diferente de zero, o sistema exibe a mensagem conforme o código de retorno; caso contrário, exibe a mensagem **Motivo de Revisão «código gerado da Motivo de Revisão » atualizado com sucesso**:

## Tela de Sucesso

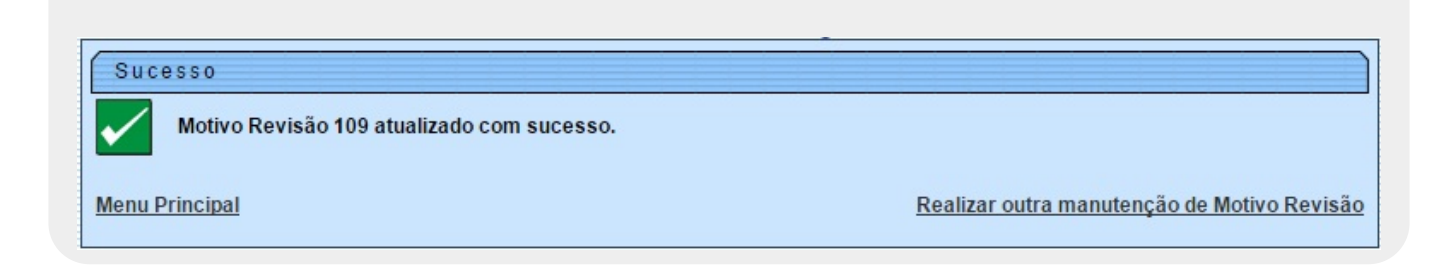

# **Preenchimento dos campos**

| Campo                                                   | Preenchimento dos Campos                                                                                                    |
|---------------------------------------------------------|----------------------------------------------------------------------------------------------------|
| Descrição do Motivo de<br>Revisão                       | Campo obrigatório. Descreva por extenso o motivo de revisão com<br>até 35 (trinta e cinco) caracteres.                                                                                                    |
| Indicador de Cancelar<br>Negativação de Conta           | Selecione entre <b>Sim</b> e <b>Não</b> se usuários poderão cancelar negativação de conta.                                                                                                    |
| Permissão Especial                                      | Informe, caso necessário, a permissão especial do usuário que terá<br>acesso ao motivo de revisão cadastrado, vinculando usuários com<br>algum tipo de pemissão especial ao motivo de revisão cadastrado.<br>Caso nenhuma permissão seja selecionada, o sistema liberará o<br>acesso da revisão para todos os usuários. |
| Indicador de Bloqueio de<br>Alteração de Conta          | Selecione entre <b>Sim</b> e <b>Não</b> se usuários poderão bloquear a alteração<br>da conta.                                                                                                    |
| Código Constante                                        | Informe o código constante com até 3 (três) dígitos.                                                                                                    |
| Indicador para exibição de<br>Popup em Consultar Imóvel | Selecione entre <b>Sim</b> e <b>Não</b> se o pop-up de revisão de conta será exibido na funcionalidade <b>Consultar Imóvel</b> .                                                                                                    |

3/4

| Campo                                         | Preenchimento dos Campos                                                                                                    |
|-----------------------------------------------|----------------------------------------------------------------------------------------------------|
| Quantidade de dias para<br>retirar de Revisão | Informe com até 3 (três dígitos), a quantidade máxima de dias de<br>permanência de uma conta de revisão, com a retirada automática<br>após o término do prazo. |

## Funcionalidade dos Botões

| Botão         | Descrição da Funcionalidade                                                               |
|---------------|-------------------------------------------------------------------------------------------|
| Limpar        | Ao clicar neste botão, o sistema limpa todos os campos preenchidos.                       |
| Filtrar       | Ao clicar neste botão, o sistema efetua o filtro conforme os dados informados.            |
| Voltar Filtro | Ao clicar neste botão, o sistema retorna para a tela inicial.                             |
| Voltar        | Ao clicar neste botão, o sistema retorna para a tela inicial.                             |
| Desfazer      | Ao clicar neste botão, o sistema desfaz o último procedimento realizado.                  |
| Cancelar      | Ao clicar neste botão, o sistema cancela o procedimento, voltando para o Menu do sistema. |
| Atualizar     | Ao clicar neste botão, o sistema atualiza os dados do motivo de revisão.                  |

### Referências

### Manter Motivo de Revisão

### **Termos Principais**

### Motivo de Revisão

### Faturamento

Clique aqui para retornar ao Menu Principal do GSAN.

From: https://www.gsan.com.br/ - Base de Conhecimento de Gestão Comercial de Saneamento

Permanent link: https://www.gsan.com.br/doku.php?id=ajuda:manter\_motivo\_de\_revisao&rev=1494352704

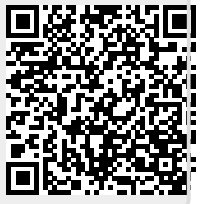

Last update: 31/08/2017 01:11